## 实验室安全培训 使用说明

## 一、用户注册

注册:微信扫描以下二维码,进入"实验室安全教育"小程序(首次进入需要等待一会)。
点击左上角"身份绑定",师生务必先身份绑定后进入关卡,以免记录不到成绩。

| 实验室安全教育 ••• 〇                                                                                                    |
|----------------------------------------------------------------------------------------------------|
| 身份绑定 多 日本 日本                                                                                                    |
| ▲ 五河子大学化学化工学院<br>定式的分子之间入口的方式。<br>本生年 ○<br>法時時間:<br>2022年4月18日-29日                                                                                                    |
| 学科分类 🕣                                                                                                    |
| ビジョン ビジョン ビジョン ビジョン ビジョン ビジョン ビジョン ビジョン ビジョン ビジョン ビジョン ビジョン ビジョン ビジョン ビジョン ビジョン ビジョン ビジョン ビジョン ビジョン ビジョン ビジョン ビジョン ビジョン ビジョン ビジョン ビジョン ビジョン ビジョン ビジョン ビジョン ビジョン ビジン ビジン ジェ  ・  ・  ・ |
| 安全试题库 💿                                                                                                    |
| 10.11 点击前往题库                                                                                                    |

2. 教师注册点"教师",按要求填写,教师证上传时可随意上传一张图片(如风景照片、

食物照片等),请务必输入正确的教工号。

| ×                                        | 身份绑定         | ••• ×   | 身                                              | 份绑定            |   | × | 身份绑定                        |  |  |
|------------------------------------------|--------------|---------|------------------------------------------------|----------------|---|---|-----------------------------|--|--|
| 请选择您的身份:<br>Please choose your identity: |              | 完<br>Cc | 完善个人信息:<br>Complete your personal information: |                |   |   | 绑定成功!<br>Binding succeeded! |  |  |
| Ŕ                                        | 学生 - Student | 学<br>姓  | 校 / University:<br>名 /Name:                    | 请选择学校<br>请输入姓名 | ▼ |   | 完成                          |  |  |
| 🔏 教师 - Teacher ✔                         |              | ľ       | 工号 /Teacher ID: 请输入工号                          |                |   |   |                             |  |  |
|                                          | 下一步          |         | 师证 /Teacher Ca                                 | rd: +          |   |   |                             |  |  |
|                                          |              |         | 上一步 确认                                         |                |   |   |                             |  |  |

3. 信息修改:师生在注册时如有信息填入错误,可扫描以下二维码进入"moolsnet小程序"-"我的"-"个人信息"-红框标注键,进行信息解绑,重新填入。此外师生也可在公众号"资源

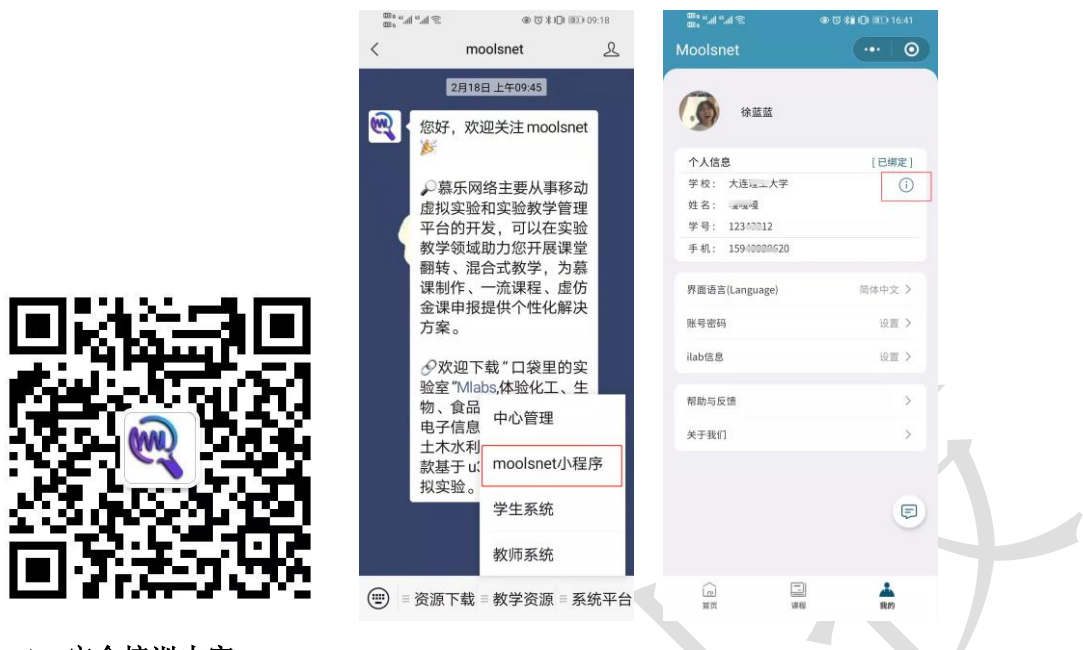

下载"中,下载 Mlabs APP,获得更多虚拟仿真实验学习资源。

二、安全培训内容

1.**实名注册后**,进入小程序首页滚动栏中的"西北农林科技大学 化药学院教师实验室安全 培训",注意**不可**从下方"化学"进入,下图中 10 个关卡为本次安全培训的内容。

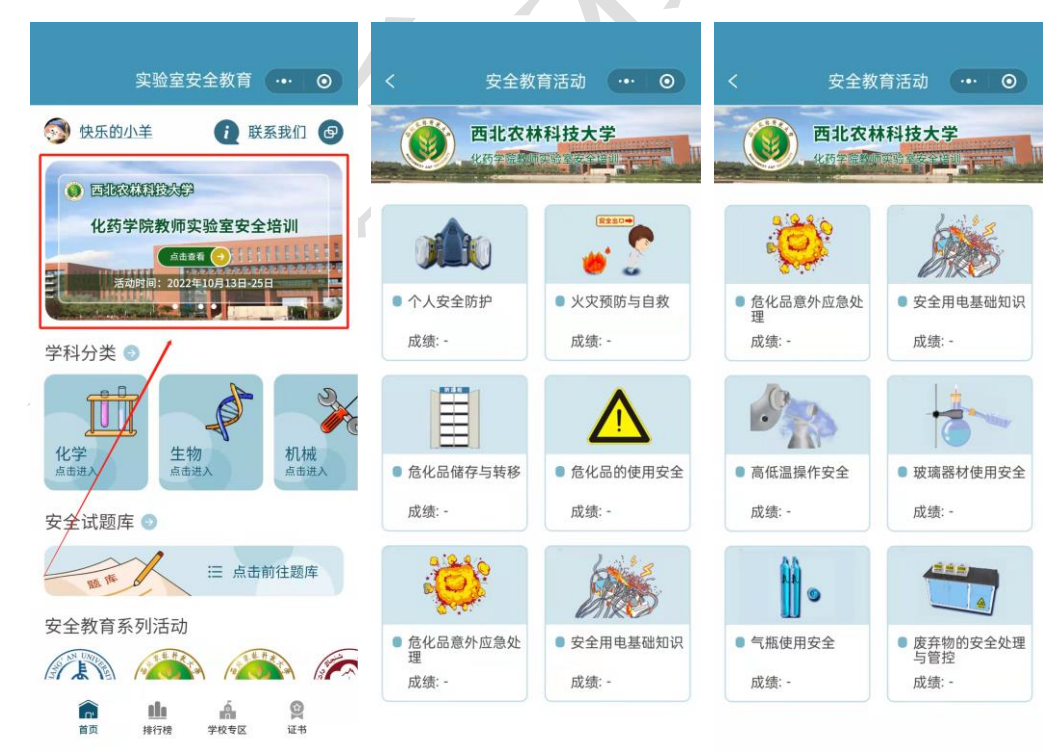

## 三、安全培训通过标准

1.此次安全培训通过的标准为:以上 10 个关卡,每一项的得分均高于 80 分。
2.可重复进入关卡学习答题,即可"刷分"。

## 四、安全培训合格证书获取

 .获取证书: 各关卡分数均高于 80 分后,点击下方"证书"键,按提示允许跳转,在"未获取 证书"列表中选择本次的活动对应证书,点击获取即获得该证书(已获取证书中可查看证书)。
2.若在点击获取时,显示成绩不满足要求未获取成功,则是因为部分关卡分数不达标,需重 新答题至满足分数要求,也可能是因为未进行注册,可注册后重新答题至满足分数要求。

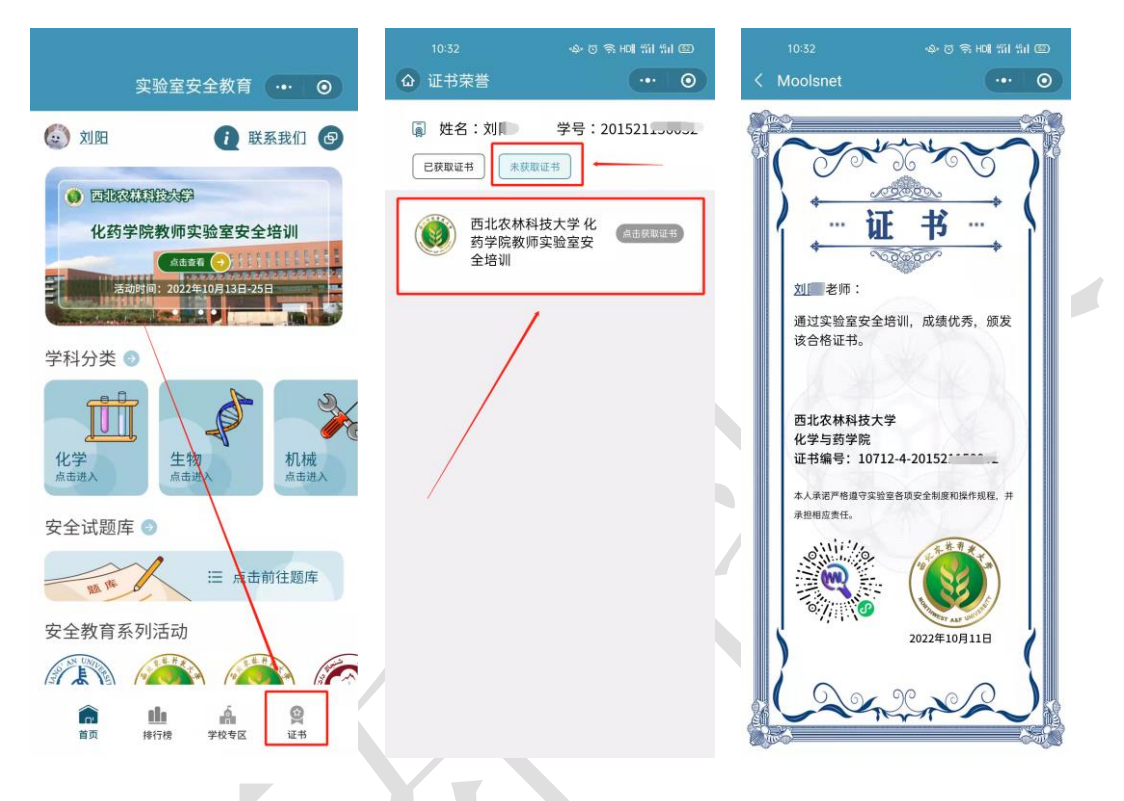

★3.证书获得截止时间为: 2022 年 10 月 13 日-25 日,逾期系统将关闭,无法获取证书。